# bugku CTF misc 解题报告一(1-5)

 「京创
 「于 2021-02-09 17:18:50 发布
 ①
 152 
 论 收藏
 文章标签: 信息安全
 版权声明:本文为博主原创文章,遵循 CC 4.0 BY-SA 版权协议,转载请附上原文出处链接和本声明。
 本文链接: https://blog.csdn.net/qq\_51090016/article/details/113760593
 版权

### bugku CTF misc解题报告

1.这是一张单纯的图片
 2.隐写
 3 talent
 4.眼见非实
 5.啊哒
 总结:

1.这是一张单纯的图片

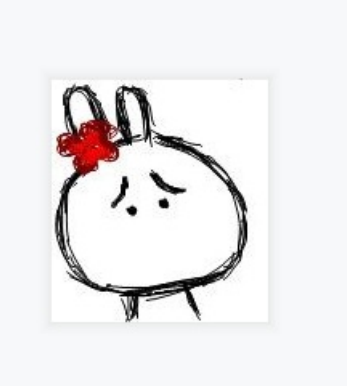

题目都这样说了,这图片肯定不单纯,打开看看:

怎样做更简单?我想了想,用winhex有点麻烦,直接改后缀名试试,改成txt或者html下载打开:

# TUVWXYZcdefghijstuvwxyzf,,...⁺ŧˆ‰Š′ "" •—~™š¢£¤¥¦§"©ª₂₃

□□□□□□□□□□□□□□□□□□□□□1□□AQ□aq□"2□□□B 'i±Á #3Rð□brÑ □\$4á%ñ□□□□&'()\*56789:CDEFGHIJSTUVWXYZcdefghijs üOм.×vmp&ÕádŒÛ″

F9è:×®hZ®<sup>·</sup>¤ZjZ|žeµÌbD=□Ïf□<sup>°</sup>r□ìA□« 'ñÿ, 4ëï□ê<sup>¬</sup>§i□ g...¾Õk□j, ù9%□c□`ê' □•l□à°>□û=xºÏÃZêÃ}''Ý□□þ7†□CbÝ'□" 3 ]ûCx□F¿¼Ž×ÊW7me6ÈÜ "û¶□w□Æ9©ÉçŽ}7DÖtýrÅot<ĵĩíÞ†î 'ØfÈ<Ž□□5ä □¾□é' x"çSÑm□ÞóL□¥□ b%°€gÍ□Çï¾ Úk7□7;:□îb□FÛsÝ¥" d÷<sup>°</sup>□Ô□ôÍ|Oñ3ÃÃÂ~3ñ†Žb i3®µ§E€□VÝæ(È®Ï9IõŽ?j÷o‰ □>× fЬ<sup>°</sup>ɰKß5äcòÉ□¤\*©à]

<sup>3</sup>□Úì<□□ÎpÌÇĩ□½ø□□□h·¾%ø©£k□YÜG¥éòX\ݵÝ©€OçÜÁlG″ä°≪\*Hv·!□±?BxWÃ□7...t÷±ðîŸ ...£, '¢<8g□©»žåQr{ ' ''' #eRçÙr}»×±ø¯À^□ñAi5M=~ÔÛOÚ`&)N9]Ä}ð□ 6@ô¯□ñŸiÏg©Eæh¾ »ûH□•Ô' 9□' Xÿ¬DV^X' Hbh□Õü□ñ□Cñ¥®û□-IR9‰C)ëŒc•\*JĐ□Ò´SQ•Ô2□Ê@ ŽsN □Š( □Š( □¦□&ŠHåEx□J²0È`x Žâ¼ëâ?ŧtï□ø□\_Ôü+¡éVZ¼V<sup>-</sup>2æ□T‰ÑO□Á″ □□]Ç9ê□ Iŧò□‡\_□|C¯ÙéÚ□^eM\*Öï24@fhâÇËÁèÌOô□'œ□ôwf>□øsÂ□□F³ 'gP3,Ó¼...>□/, v«□ '•□, GN+ÏX+ÏšGØTâw□3¥lê×Üp-ð& Dñes¬¢£†Eš□•□(ê□O``5fãó¬□□ë□Ã0Å>®-ÛÈŠGd□{€ÊC□+□¤□†Ç5;ÊtTW, |□øÝ/<µ&ð÷ŠâKMc¥

Úclå>È—ƒå□òHv¯□sŽ □¶Eoª|□â3ÅÚ2ê□L□€Þ\ÐJ6Ëo ꎽUŧëÔd□Ïø‹à{□□é 'Ç4' Yj–□æØj0q-¬ž ŽJ' □W#8□, □□Mg«j□ □žx¯″ > øRÿâ□޵□W\_»ae¢7Ê□n□æGw`€, ¤□29'?1L⁺□Š÷ïÚ□[þÂøEâ)êËq³@O-æ□Œ□,RÍÇ`Mr?²6žÚoƒ□x\_Rø...ã□øY^2HĆ Œ□4□0□C€NO''9Årö¿□|sà+~ô¯□hRk)·0É:=□Û□sóeJ¾ÞFUp ¼{ú\_í□

-KI,¬□Pz' x□¼§â □□Ÿ¤Ãs ¥Þ□ åš+{}Ë□Ú″ œ□WF"E,,c°ÎÙTaþs°ø...ãÿ‰ž,+iœl¼□;±...

ż□□OÞ:Žë□g%\$ÏЕOJ°·Òôû{+□ÄvÐ̈D\ "Ç©'' sÔžläṌÊ(¢Š(¢Šĺ×4m7^́ÓeÓµ«□{û)~ü3́Æ□sëľCèG"¼\_[ø□Ú~¬š¿ÃĬ□]é□Ñ1: yÚq□}+\βŒ.î4©´□V9œYCt¶÷±gåh¦"0øõI□mžË¿Ö€>HÔ?h□□Hŧû3SÖÛ□/Ú^Æ\õçå³^ÿþ°£

ĴXuï@□□j>□Ôu¡4¾#¼ø□â□"VÙ#éĺojì□□³Ï)Ú‡ÔÆ□ÏAŠf...๯±□‡¼□s q□1½î¶·ðgž□Á□ħ§WSÇnß][x□ÃÑN ″ÜØ hÝ! 2£Œ†a□àŒ2"#×5Ð|lð{x×áõö™□î»F[~'ÈNUy□²–Q'□Xdâ¹□Ù[ÄÒj¾□—AÔ□□OÃó›I□L‡□□Jd□~!Đ□8A@□·£iV□&Ÿ□† ′g⊨ '~@Ò&qó□Ô-};E□QE□WžÚx:-□âÃëúT ¾¯□¥ç•□å3□~—þîíªCr□W□d□Š(□Ш¢Š(¢Šý<mark>kev{vou</mark> are right}ÙÙ

https://blog.csdn.net/qq\_51090016

这样就比较简单了。

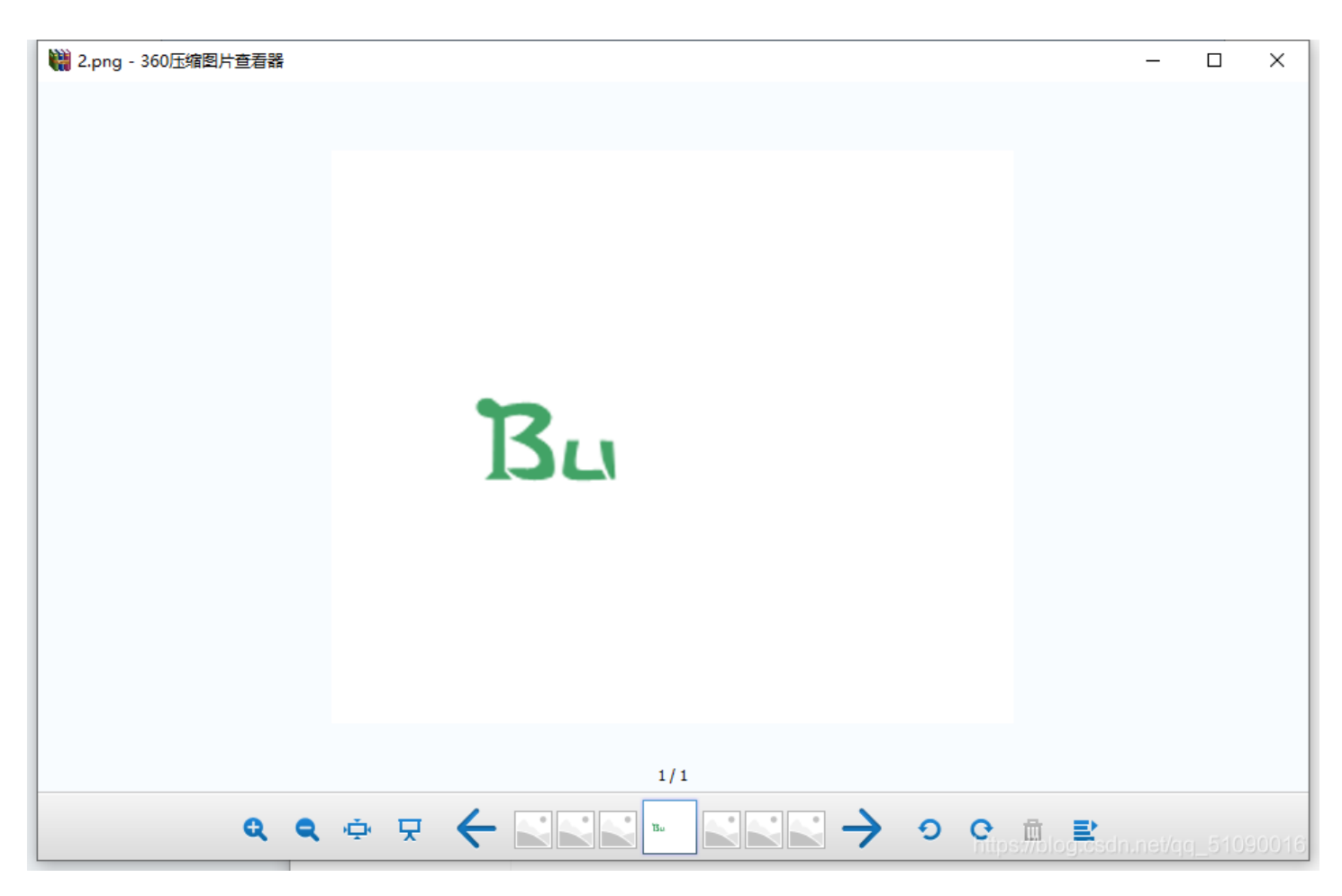

为什么解压打开就是这样的??难不成这题目和像素有关吗?

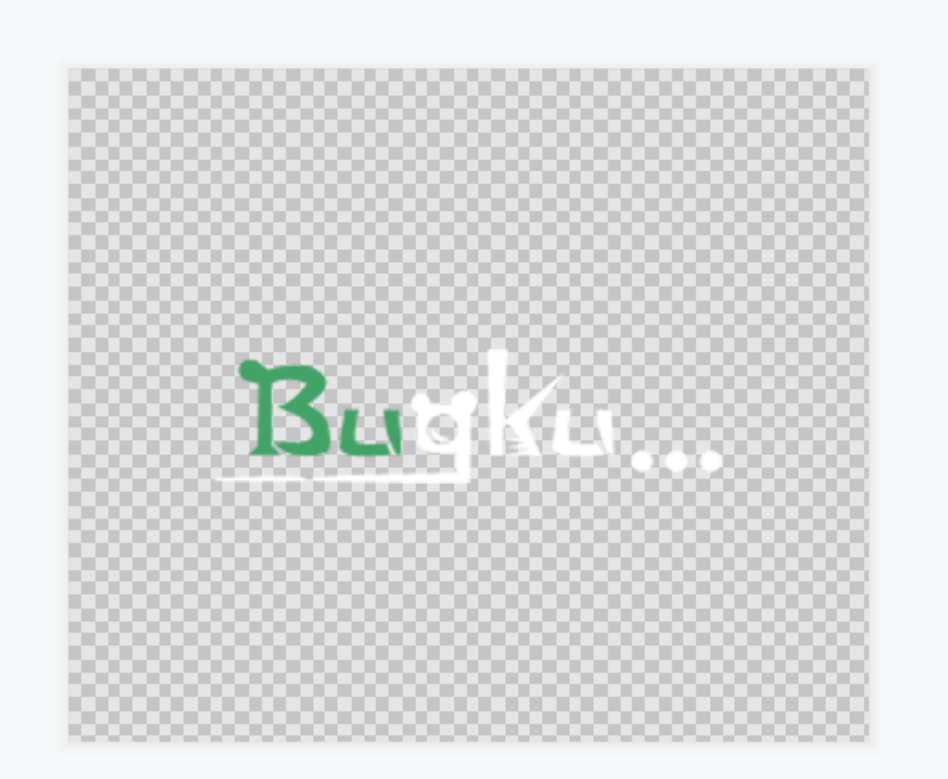

https://blog.csdn.net/qq\_51090016

#### 图片隐写之修改宽高

1.图片长宽有问题 未显示完全 需修改后可查看

2.原图片像素500\*420 420的十六进制是01a4,拖进winhex,500的十六进制是01f4,修改

3.得到原图片

也就是说,我们可以用winhex打开,然后把a4改成f4就行了,像下面这样:

| WinHex - [2.png]  |                                                              | <b>r</b> Ska p                                    |                                          | - @ ×                                           |
|-------------------|--------------------------------------------------------------|---------------------------------------------------|------------------------------------------|-------------------------------------------------|
| 214(F) 3648(E) 38 |                                                              | 890(H)<br>• • · · · · · · · · · · · · · · · · · · | 8                                        | 20.0 X80 _ 8 ×                                  |
| 2.png             |                                                              |                                                   | 4                                        |                                                 |
| Offset            | 0 1 2 3 4 5 6 7 8 9                                          | ABCDEF10111                                       | 2 13 14 15 16 17 18 19 1A 1B 1C 1D 1E 1F | ^ 2 ppg                                         |
| 00000000          | 89 50 4E 47 0D 0A 1A 0A 00 00                                | 00 0D 49 48 44 52 00 00 0                         | F4 00 00 01 4 08 06 00 00 00 CB D6 DF    | SPNG C:\Users\真命你没办法\Pictures\CSDN博客\bugku\file |
| 00000020          | 8A 00 00 00 09 70 48 59 73 00                                | 00 12 74 00 00 12 74 01 D                         | 66 1F 78 00 00 0A 4D 69 43 43 50 50 68   | Š pHYs 文件大小: 17.3 KB                            |
| 00000040          | 6F 74 6F 73 68 6F 70 20 49 43                                | 43 20 70 72 6F 66 69 6C 6                         | 00 00 78 DA 9D 53 77 58 93 F7 16 3E DF   | otoshop I 17,675 字节                             |
| 00000060          | F7 65 0F 56 42 D8 F0 B1 97 60                                | 81 00 22 23 AC 08 C8 10 5                         | A2 10 92 00 61 84 10 12 40 C5 85 88 0A   | ÷e VBØð±- 缺省编辑模式                                |
| 00000080          | 56 14 15 11 9C 48 55 C4 82 D5                                | 0A 48 9D 88 E2 A0 28 B8 6                         | 41 8A 88 5A 8B 55 5C 38 EE 1F DC A7 B5   | V ceHUÄ, mainersan                              |
| 000000A0          | 7D 7A EF ED ED FB D7 FB BC E                                 | 9C E7 FC CE 79 CF 0F 80 1                         | . 12 26 91 E6 A2 6A 00 39 52 85 3C 3A D8 | }Zïííû×û <sup>1</sup> 、反向撤消: 暂无信息               |
| 000000000         | 1F 8F 4F 48 C4 C9 BD 80 02 15                                | 48 E0 04 20 10 E6 CB C2 6                         | 05 C5 00 00 F0 03 79 78 7E 74 B0 3F FC   | OHÄÉ <sup>1</sup> 2€ 創建时间: 2021/02/08           |
| 000000E0          | 01 AF 6F 00 02 00 70 D5 2E 24                                | 12 C7 E1 FF 83 BA 50 26 5                         | 00 20 91 00 E0 22 12 E7 0B 01 90 52 00   | o pÕ. 20:06:57                                  |
| 00000100          | C8 2E 54 C8 14 00 C8 18 00 B0                                | 53 B3 64 0A 00 94 00 00 60                        | C 79 7C 42 22 00 AA 0D 00 EC F4 49 3E 05 | È.TÈ È 最后写入时间: 2021/02/08                       |
| 00000120          | 00 D8 A9 93 DC 17 00 D8 A2 10                                | A9 08 00 8D 01 00 99 28 4                         | 24 02 40 BB 00 60 55 81 52 2C 02 C0 C2   | ØC"Ü Ø¢                                         |
| 00000140          | 00 A0 AC 40 22 2E 04 C0 AE 01                                | 80 59 B6 32 47 02 80 BD 0                         | 00 76 8E 58 90 0F 40 60 00 80 99 42 2C   |                                                 |
| 00000160          | CC 00 20 38 02 00 43 1E 13 CI                                | 03 20 4C 03 A0 30 D2 BF E                         | A9 5F 70 85 B8 48 01 00 C0 CB 95 CD 97   | Ì 8 C<br>模式:<br>+大进制                            |
| 00000180          | 4B D2 33 14 B8 95 D0 1A 77 F2                                | F0 E0 E2 21 E2 C2 6C B1 4                         | 2 61 17 29 10 66 09 E4 22 9C 97 9B 23 13 | KÒ3 ,•Đ w 偏移地址: 十六进制                            |
| 000001A0          | 48 E7 03 4C CE 0C 00 00 1A F9                                | D1 C1 FE 38 3F 90 E7 E6 E                         | E1 E6 66 E7 6C EF F4 C5 A2 FE 6B F0 6F   | HÇ LÎ 電贝字句数: 36x32=1152                         |
| 000001C0          | 22 3E 21 F1 DF FE BC 8 数据解释器                                 | 10 4E CF EF DA 5F E5 E                            | D6 03 70 C7 01 B0 75 BF 6B A9 5B 00 DA   | ">! ñßþ¼Œ 2000 1                                |
| 000001E0          | 56 00 68 DF F9 5D 33 D 8 Bit (±): -12                        | 0A D0 7A F9 8B 79 38 F0                           | 2 40 1E 9E A1 50 C8 3C 1D 1C 0A 0B 0B ED | V hßù]30                                        |
| 00000200          | 25 62 A1 BD 30 E3 8B 3 16 Bit (±) 2,292<br>32 Bit (±) 395,50 | 6F E0 8B 7E F6 FC 40 1                            | C FE DB 7A FO 00 71 9A 40 99 AD CO A3 83 | %b;½0ã<>ý 暫存文件来: 10.1 GB 空余                     |
| 00000220          | FD 71 61 6E 76 AE 52 8E E7 CH                                | 04 42 31 6E F7 E7 23 FE C                         | ' 85 7F FD 8E 29 D1 E2 34 B1 5C 2C 15 8A | ýqanv®RŽç C:\Users\真争你没办法\Pictures\CSDN博客       |
| 00000240          | F1 58 89 B8 50 22 4D C7 79 B9                                | 52 91 44 21 C9 95 E2 12 E                         | 7F 32 F1 1F 96 FD 09 93 77 0D 00 AC 86   | ñX‱,P"MÇy                                       |
| 00000260          | 4F C0 4E B6 07 B5 CB 6C C0 7E                                | EE 01 02 8B 0E 58 D2 76 0                         | 0 40 7E F3 2D 8C 1A 0B 91 00 10 67 34 32 | OÀN¶ µËlÀ                                       |
| 00000280          | 79 F7 00 00 93 BF F9 8F 40 2F                                | 01 00 CD 97 A4 E3 00 00 B                         | : E8 18 5C A8 94 17 4C C6 08 00 00 44 A0 | y÷ ";ù €                                        |
| 000002A0          | 81 2A B0 41 07 0C C1 14 AC C0                                | 0E 9C C1 1D BC C0 17 02 6                         | . 06 44 40 0C 24 CO 3C 10 42 06 E4 80 1C | *°A Á -                                         |
| 000002C0          | OA A1 18 96 41 19 54 CO 3A D8                                | 04 B5 B0 03 1A A0 11 9A E                         | . 10 B4 C1 31 38 OD E7 E0 12 5C 81 EB 70 | ; -A TÀ:                                        |
| 000002E0          | 17 06 60 18 9E C2 18 BC 86 09                                | 04 41 C8 08 13 61 21 3A 8                         | 11 62 8E D8 22 CE 08 17 99 8E 04 22 61   | `žÂ ¼†                                          |
| 00000300          | 48 34 92 80 A4 20 E9 88 14 51                                | 22 C5 C8 72 A4 02 A9 42 6                         | A 91 5D 48 23 F2 2D 72 14 39 8D 5C 40 FA | H4'€¤ é^                                        |
| 00000320          | 90 DB C8 20 32 8A FC 8A BC 47                                | 31 94 81 B2 51 03 D4 02 7                         | 6 40 B9 A8 1F 1A 8A C6 A0 73 D1 74 34 0F | ÛÊ 2ŠüŠ%                                        |
| 00000340          | 5D 80 96 A2 6B D1 1A B4 1E 3I                                | 80 B6 A2 A7 D1 4B E8 75 7                         | 00 7D 8A 8E 63 80 D1 31 0E 66 8C D9 61   | ]€-¢kÑ ´                                        |
| 00000360          | 5C 8C 87 45 60 89 58 1A 26 C                                 | 16 63 E5 58 35 56 8F 35 6                         | 1D 58 37 76 15 1B CO 9E 61 EF 08 24 02   | \@‡E`%X 6                                       |
| 00000380          | 8B 80 13 EC 08 5E 84 10 C2 60                                | 82 90 90 47 58 4C 58 43 A                         | 25 EC 23 B4 12 BA 08 57 09 83 84 31 C2   | <€ ì ^" Â                                       |
| 000003A0          | 27 22 93 A8 4F B4 25 7A 12 F9                                | C4 78 62 3A B1 90 58 46 A                         | 26 EE 21 1E 21 9E 25 5E 27 0E 13 5F 93   | '"```O´%z                                       |
| 000003C0          | 48 24 0E C9 92 E4 4E 0A 21 25                                | 90 32 49 0B 49 6B 48 DB 4                         | 2D A4 53 A4 3E D2 10 69 9C 4C 26 EB 90   | H\$ É'AN !                                      |
| 000003E0          | 6D C9 DE E4 08 B2 80 AC 20 97                                | 91 B7 90 OF 90 4F 92 FB C                         | C3 E4 B7 14 3A C5 88 E2 4C 09 A2 24 52   | mÉÞä ²€¬                                        |
| 00000400          | A4 94 12 4A 35 65 3F E5 04 A5                                | 9F 32 42 99 A0 AA 51 CD A                         | 9 9E D4 08 AA 88 3A 9F 5A 49 6D AO 76 50 | ¤″ J5e?å                                        |
| 00000420          | 2F 53 87 A9 13 34 75 9A 25 CI                                | 9B 16 43 CB A4 2D A3 D5 D                         | 9A 69 67 69 F7 68 2F E9 74 BA 09 DD 83   | /S‡© 4ušt                                       |
| 00000440          | 1E 45 97 D0 97 D2 6B E8 07 E9                                | E7 E9 83 F4 77 OC OD 86 01                        | 83 C7 48 62 28 19 6B 19 7B 19 A7 18 B7   | E-Ð-Òkè                                         |
| < 00000460        | 10 0F 00 40 XC 0F F2 07 00 00                                |                                                   | 1 00 CP FF F0 28 PC 28 70 1F 01 08 10 0F |                                                 |
| 页1/16             | 偏移地址:                                                        | 17                                                | = 244 选块:                                | 10 - 17 大小: https://blog.csdn.nei/qq_5109001/8  |

#### 这样隐藏的信息就出来了

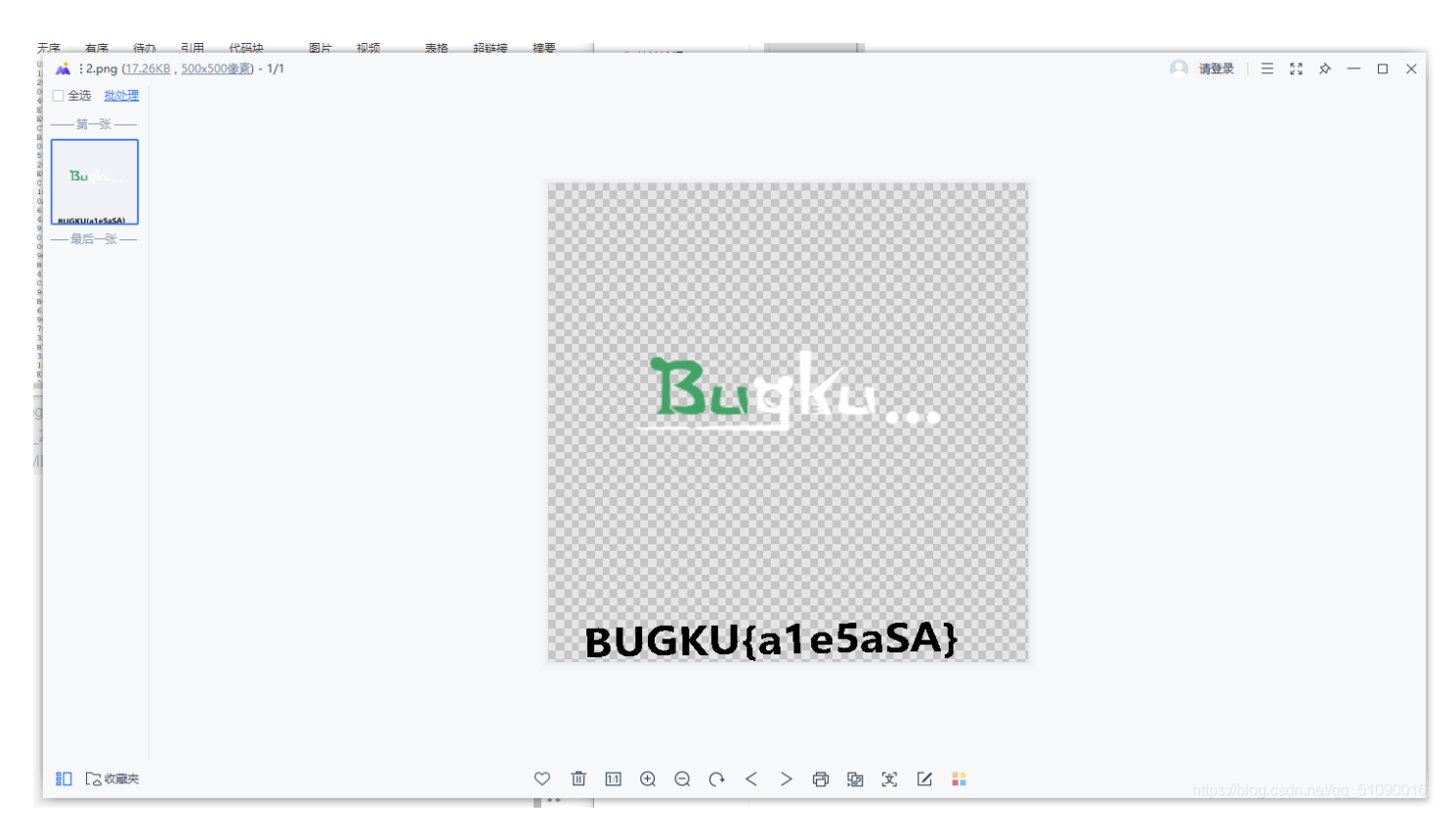

### 3 talent

```
打开文件:
```

е П.

| 🚄 net                   | working.pcap                                         |                                                                              |                                                                      |                                      |                                           |            |         | ×             |
|-------------------------|------------------------------------------------------|------------------------------------------------------------------------------|----------------------------------------------------------------------|--------------------------------------|-------------------------------------------|------------|---------|---------------|
| 文件(E)                   | 编辑(E) 视图(V)                                          | 跳转(G) 捕获(C) 分析(A) 系                                                          | 钻计( <u>S</u> ) 电话(Y) 无线( <u>W</u> )                                  | 工具(T) 帮!                             | 助( <u>H</u> )                             |            |         |               |
|                         | 🖉 💿 📘 🛅 🗙                                            | 🖸 🍳 🗢 🔿 🕾 🕢 🛃                                                                | . 📃 🔍 🔍 🔍 🖽                                                          |                                      |                                           |            |         |               |
| [] 应用:                  | 显示过滤器 ··· ‹Ctrl-,                                    | <i>/</i> >                                                                   |                                                                      |                                      |                                           |            |         | +             |
| No.                     | Time                                                 | Source                                                                       | Destination                                                          | Protocol                             | Length Info                               |            |         | ^             |
|                         | 1 0.000000                                           | 192.168.221.128                                                              | 192.168.221.164                                                      | TCP                                  | 66 1146 → 23 [SYN] Seq=0 Win=8192         | Len=0 MSS  | =1460   |               |
|                         | 2 0.000000                                           | 192.168.221.164                                                              | 192.168.221.128                                                      | TCP                                  | 66 23 → 1146 [SYN, ACK] Seq=0 Ack         | =1 Win=146 | 00 Lei  |               |
|                         | 3 0.046800                                           | 192.168.221.128                                                              | 192.168.221.164                                                      | TCP                                  | 54 1146 → 23 [ACK] Seq=1 Ack=1 Wi         | n=65536 Le | :n=0    |               |
|                         | 4 0.078000                                           | 192.168.221.128                                                              | 192.168.221.164                                                      | TELNET                               | 75 Telnet Data                            |            |         |               |
|                         | 5 0.093600                                           | 192.168.221.164                                                              | 192.168.221.128                                                      | TCP                                  | 60 23 → 1146 [ACK] Seq=1 Ack=22 W         | in=14624 L | .en=0   |               |
|                         | 6 4.508408                                           | 192.168.221.164                                                              | 192.168.221.128                                                      | TELNET                               | 66 Telnet Data                            |            |         |               |
| <                       | 7 4 555208                                           | 192 168 221 128                                                              | 192 168 221 164                                                      | TELNET                               | 57 Telnet Data                            |            | >       | , i           |
| > Eth<br>> Int<br>> Tra | ernet II, Src:<br>ernet Protocol<br>nsmission Contro | VMware_84:86:5f (00:0c;<br>Version 4, Src: 192.168<br>ol Protocol, Src Port: | 29:84:86:5f), Dst: V<br>3.221.128, Dst: 192.1<br>1146, Dst Port: 23, | Mware_26:<br>.68.221.16<br>Seq: 0, L | 7e:0e (00:0c:29:26:7e:0e)<br>64<br>.en: 0 |            |         |               |
| 0000                    | 00 0c 29 26 /e                                       | 0e 00 0c 29 84 86 5t                                                         | 08 00 45 00 ···)&~·                                                  | )                                    | ·E·                                       |            |         |               |
| 0020                    | dd a4 04 7a 00                                       | 17 46 01 d3 fb 00 00                                                         | 00 00 80 02 ···z··                                                   | F                                    |                                           |            |         |               |
| 0030                    | 20 00 3c 9d 00                                       | 00 02 04 05 b4 01 03                                                         | 03 08 01 01                                                          |                                      |                                           |            |         |               |
| 0040                    | 04 02                                                |                                                                              |                                                                      |                                      |                                           |            |         |               |
|                         |                                                      |                                                                              |                                                                      |                                      |                                           |            |         |               |
| 0 🗹                     | networking. pcap                                     |                                                                              |                                                                      |                                      | 分组: 59 · 已显示: 59 (100.                    | 0%)        | 置: Defa | <b>a</b> t016 |

怎么自动用wireshark打开了。。既然打开了,那就ctrl f 搜索一下flag吧:

| <b>_</b> r | etworki     | ing.p | сар   |      |      |              |            |             |            |           |               |      |                    |      |                     |           |              |                |               |              |               |      |        |          |        |       |       |      | _         |      | ×   | (   |
|------------|-------------|-------|-------|------|------|--------------|------------|-------------|------------|-----------|---------------|------|--------------------|------|---------------------|-----------|--------------|----------------|---------------|--------------|---------------|------|--------|----------|--------|-------|-------|------|-----------|------|-----|-----|
| 文件         | E) 编辑       | 輯(E)  | 视图    | ∃(V) | B    | ( <u>转(G</u> | i)         | 捕获(         | <u>(C)</u> | 分析        | f( <u>A</u> ) | 统    | i <del>tt (S</del> | ) F  | 电话()                | D i       | 无线( <u>W</u> | DI             | 具( <u>T</u> ) | 帮助           | )( <u>H</u> ) |      |        |          |        |       |       |      |           |      |     |     |
|            |             | ۲     | 010   |      |      |              | ٩ «        | ÷ 4         | > 🖻        | <u> </u>  | 4             |      |                    |      | Ð, E                |           | 1            |                |               |              |               |      |        |          |        |       |       |      |           |      |     |     |
|            | 用显示过        | が思る   | \$ <  | Ctrl | -/>  |              |            |             |            |           |               |      |                    |      | _                   |           |              |                |               |              |               |      |        |          |        |       |       |      |           | -    | - + |     |
|            | 分组          | 字节》   | 売 ∨   |      | 宽窄   | 2            |            |             |            | ~ [       |               | 分大   | 小写                 |      | 字行                  | 符串        | ~            | fla            | g             |              |               |      |        |          |        |       |       |      | 查找        | 取    | 消   |     |
| No.        |             | Time  |       |      |      | Sou          | irce       |             |            |           |               |      | Des                | tina | ition               |           |              |                | Protoc        | ;0l          | Lengt         | h I  | Info   |          |        |       |       |      |           |      |     | ^   |
|            | 36          | 17.9  | 92443 | 31   |      | 192          | 2.1        | .68.2       | 221        | .128      | 3             |      | 192                | 2.1  | 5 <mark>8.</mark> 2 | 21.       | 164          |                | TELNF         | ET           | 5             | 56 - | Telnet | : Dat    | a      |       |       |      |           |      |     |     |
|            | 37          | 17.9  | 94003 | 31   |      | 192          | 2.1        | .68.2       | 221        | .164      | 4             |      | 192                | 2.1  | <b>58.2</b>         | 21.       | 128          |                | TELNE         | ET           | 6             | 50 - | Telnet | : Dat    | a      |       |       |      |           |      |     |     |
|            | 38          | 17.9  | 98683 | 31   |      | 193          | 2.1        | .68.3       | 221        | .128      | 3             |      | 193                | 2.10 | 6 <mark>8.</mark> 2 | 21.       | 164          |                | ТСР           |              | 5             | 54 : | 1146 - | • 23     | [ACK]  | Seq=8 | 3 Ack | =114 | Win=65536 | Len= | (   |     |
|            | 39          | 17.9  | 98683 | 31   |      | 193          | 2.1        | 68.3        | 221        | .164      | 4             |      | 193                | 2.1  | 68.2                | 21.       | 128          |                | TELNE         | ET           | 6             | 64 - | Telnet | : Dat    | a      |       |       |      |           |      |     |     |
|            | 40          | 18.0  | 0180  | 31   |      | 193          | 2.1        | 68.3        | 221        | .128      | 8             |      | 192                | 2.1  | 68.2                | 21.       | 164          |                | тср           |              | 5             | 54 : | 1146 - | • 23     | [ACK]  | Seq=8 | 3 Ack | =124 | Win=65536 | Len= |     |     |
|            | 41          | 18.4  | 42363 | 32   |      | 193          | 2.1        | 68.3        | 221        | .128      | 8             |      | 192                | 2.1  | 68.2                | 21.       | 164          |                | TELNE         | ET           | 9             | 92 - | Telnet | : Dat    | a      |       |       |      |           |      |     |     |
| <          |             |       |       |      |      |              |            |             |            |           | -             |      |                    |      |                     |           |              |                |               |              |               |      |        |          |        |       |       |      |           | >    |     |     |
| S F        | name (      | 11 :  | 92 h  | vte  | < 0  | w w          | ire        | . (7        | 36         | hit       | 5).           | 92   | hv                 | +05  | car                 | atur      | ed (         | 736 ł          | aits)         |              |               | _    |        |          |        |       |       |      |           |      |     |     |
| ŚF         | therne      | + T   | TS    | nc:  | VM   | war          | 0 8        | 84.8        | 6.5        | f ((      | 273<br>99.1   | ar:  | 29.                | 84.  | 86.0                | Sf)       | Dst          | • VM           | ane           | 26.7         | 70.00         | - (  | 99.9c  | . 29 . 2 | 06.7e  | 90)   |       |      |           |      |     |     |
| S T        | terne       | + P   | roto  | col  | Ve   | nsi          | e_c        | 4.0         | Snc        | . 10      | 92            | 168  | 22                 | 1 1  | 28                  | Dst       | F. 19        | 2 168          | × 221         | 164          | 1             | - (  | 00.00  | . 2      | .0.70. | 00)   |       |      |           |      |     |     |
| S T        | oonsmi      | esi   | on C  | ont  | nol  | Pr           | on         | -, -<br>col | 5, 5       | . 1<br>nc | Por           | +•   | 114                | 6    | Dst                 | Por       | at · 2       | 3 50           | a. 8          | 3 4          | +<br>Vekt     | 12   | A Ler  | 35       | 2      |       |       |      |           |      |     |     |
| vт         | alnet       |       | on c  | Unic | 102  |              | 000        | 1001        | , -        |           | 0.            |      | 11-                | ,    | 552                 | 10.       |              | ,              | .q. c.        | J,           | ACK.          |      | 4,     | 1. 5.    |        |       |       |      |           |      |     |     |
|            | Data        | : f]  | lag{c | 1316 | 575  | 9628         | 81b        | f925        | 5d66       | 10be      | -698          | 3a49 | 9730               | 15}  |                     |           |              |                |               |              |               |      |        |          |        |       |       |      |           |      |     |     |
|            |             | •     |       |      |      |              | /          | 1           |            |           |               |      |                    | 5    |                     |           |              |                |               |              |               |      |        |          |        |       |       |      |           |      |     |     |
| 5          |             |       |       |      |      |              |            |             |            |           |               |      |                    |      |                     |           |              |                |               |              |               |      |        |          |        |       |       |      |           |      |     |     |
| 000        | a <b>00</b> | θc    | 29.2  | 67   | 10 B | 1e 0         | 10 (       | Ar          | 29         | 84        | 86            | 5f   | 98                 | 99   | 45 (                | 20        | )            | <u>گ</u> ~     |               | F            |               |      |        |          |        |       |       |      |           |      |     |     |
| 001        | a 00        | 4e    | 07 b  | 04   | 00   | 10 8         | 10 6       | 86          | 00         | 00        | c0            | a8 - | dd                 | 80   | c0 i                | a8        | - N -        | -@             |               | <del>.</del> |               |      |        |          |        |       |       |      |           |      |     | ļ   |
| 002        | bb 6        | a4    | 04 7  | a 0  | 0 1  | 7 4          | 16 (       | ð1          | d4         | 4e        | 68            | fØ   | 2a                 | 7a   | 50 1                | 18        |              | z··F           | · ·Nh         | -*zF         | ο.            |      |        |          |        |       |       |      |           |      |     |     |
| 003        | 01          | 00    | 3c b  | 70   | 0 0  | 00 6         | 6 (        | 6c          | 61         | 67        | 7b            | 64   | 33                 | 31   | 36 3                | 37        | <            | • • • <b>f</b> | L ag{         | d316         | 57            |      |        |          |        |       |       |      |           |      |     |     |
| 004        | 35          | 39    | 63 3  | 23   | 8 3  | 1 6          | 2 (        | 66          | 39         | 32        | 35            | 64   | 36                 | 30   | 30 F                | <u>52</u> | 59c          | 281bf          | F 925         | d600         | Эb            |      |        |          |        |       |       |      |           |      |     |     |
| 005        | ð 65        | 36    | 39 3  | 86   | 1 3  | 34 3         | <b>9</b> 3 | 37          | 33         | 64        | 35            | 7d   |                    |      |                     |           | e69          | 8a497          | / 3d5         | }            |               |      |        |          |        |       |       |      |           |      |     | -   |
|            |             |       |       |      |      |              |            |             |            |           |               |      |                    |      |                     |           |              |                |               |              |               |      |        |          |        |       |       |      |           |      |     |     |
|            |             |       |       |      |      |              |            |             |            |           |               |      |                    |      |                     |           |              |                |               |              |               |      |        |          |        |       |       |      |           |      |     |     |
|            |             |       |       |      |      |              |            |             |            |           |               |      |                    |      |                     |           |              |                |               |              |               |      |        |          |        |       |       |      |           |      |     | - 1 |

就这么出来了???终于有一道题我能自己做出来了。。。

### 4.眼见非实

下载文件打开,是一个压缩包:

| With With With With With With With With                                                                                                    | 📑 file (1) - 36 | 0压缩           |           |           |       | 文件      | 操作      | 工具 帮助        | 🍄 🗢 🗕           |         |
|----------------------------------------------------------------------------------------------------|-----------------|---------------|-----------|-----------|-------|---------|---------|--------------|-----------------|---------|
| 添加 解圧到 -键解压 删除 压缩包清言          ● ● ● ● ● ● ● ● ● ● ● ● ● ● ● ● ● ● ●                                                                                                    |                 |               |           |           | 码     |         |         |              | [               | 安全      |
| ●       ●       ●       ●       ●       ●       ●       ●       ●       ●       ●       ●       ●       ●       ●       ●       ●       ●       ●       ●       ●       ●       ●       ●       ●       ●       ●       ●       ●       ●       ●       ●       ●       ●       ●       ●       ●       ●       ●       ●       ●       ●       ●       ●       ●       ●       ●       ●       ●       ●       ●       ●       ●       ●       ●       ●       ●       ●       ●       ●       ●       ●       ●       ●       ●       ●       ●       ●       ●       ●       ●       ●       ●       ●       ●       ●       ●       ●       ●       ●       ●       ●       ●       ●       ●       ●       ●       ●       ●       ●       ●       ●       ●       ●       ●       ●       ●       ●       ●       ●       ●       ●       ●       ●       ●       ●       ●       ●       ●       ●       ●       ●       ●       ●       ●       ●       ●       ●       ● | 添加              | 解压到           | 一键解压      | 删除        | 压缩包语言 |         |         |              |                 |         |
| 医缩前         压缩前         压缩前         医细目         文件夹           ① 銀见非实.docx         13.7 KB         10.0 KB         DOCX 文档         2016-12-07 16:00                                                                                                    | <b>☆</b> 🔲 🗄    | 📑 file (1).zi | p - 解包大小り | 5 13.7 KB |       |         |         | V ▼ 搜        | 素包内文件           | Q       |
| ■ (上级目录) 文件夹<br>① 眼见非实.docx 13.7 KB 10.0 KB DOCX 文档 2016-12-07 16:00<br>大小: 10.0 KB 共 1 个文件 压缩率 73.2%                                                                                                    | 名称              |               |           |           |       | 压缩前     | 压缩后     | 类型           | 修改日期            |         |
| ■ 眼见非实.docx 13.7 KB 10.0 KB DOCX 文档 2016-12-07 16:00 大小: 10.0 KB 共 1 个文件 压缩率 73.2% Ntips://blog.cscin.net/og_51/090018                                                                                                    | 📙 (上级目录         | )             |           |           |       |         |         | 文件夹          |                 |         |
| 大小: 10.0 KB 共 1 个文件 压缩率 73.2%                                                                                                    | 🖲 眼见非实.do       | ocx           |           |           |       | 13.7 KB | 10.0 KB | DOCX 文档      | 2016-12-07      | 16:00   |
| 大小: 10.0 KB 共 1 个文件 压缩率 73.2%                                                                                                    |                 |               |           |           |       |         |         |              |                 |         |
| 大小: 10.0 KB 共 1 个文件 压缩率 73.2%                                                                                                    |                 |               |           |           |       |         |         |              |                 |         |
| 大小: 10.0 KB 共 1 个文件 压缩率 73.2%                                                                                                    |                 |               |           |           |       |         |         |              |                 |         |
| 大小: 10.0 KB 共 1 个文件 压缩率 73.2%                                                                                                    |                 |               |           |           |       |         |         |              |                 |         |
| 大小: 10.0 KB 共 1 个文件 压缩率 73.2%                                                                                                    |                 |               |           |           |       |         |         |              |                 |         |
| 大小: 10.0 KB 共 1 个文件 压缩率 73.2%                                                                                                    |                 |               |           |           |       |         |         |              |                 |         |
| 大小: 10.0 KB 共 1 个文件 压缩率 73.2%                                                                                                    |                 |               |           |           |       |         |         |              |                 |         |
| 大小: 10.0 KB 共 1 个文件 压缩率 73.2%                                                                                                    |                 |               |           |           |       |         |         |              |                 |         |
| 大小: 10.0 KB 共 1 个文件 压缩率 73.2% https://blog.csdn.net/gg_51090016                                                                                                    |                 |               |           |           |       |         |         |              |                 |         |
| 大小: 10.0 KB 共 1 个文件 压缩率 73.2% https://blog.csdn.nai/qc_51090016                                                                                                    |                 |               |           |           |       |         |         |              |                 |         |
| 大小: 10.0 KB 共 1 个文件 圧缩率 73.2% https://blog.csdn.nei/gq_51090016                                                                                                    |                 |               |           |           |       |         |         |              |                 |         |
| 大小: 10.0 KB 共 1 个文件 压缩率 73.2% https://blog.csdn.nei/qc_51090016                                                                                                    |                 |               |           |           |       |         |         |              |                 |         |
| 大小: 10.0 KB 共 1 个文件 压缩率 73.2% https://bloglesdn.nei/gq_51090016                                                                                                    |                 |               |           |           |       |         |         |              |                 |         |
|                                                                                                    | 大小: 10.0 KB     | 共 1 个文件 压     | 缩率 73.2%  |           |       |         |         | https://blog | g.csdn.nət/qq_5 | 1090016 |

### 再打开里面的docx:

| ▶PK                   | I<br>? | 眼见非实/up | 懷美刘瑙例潛淪?PK |
|-----------------------|--------|---------|------------|
|                       |        |         |            |
|                       |        |         |            |
|                       |        |         |            |
|                       |        |         |            |
|                       |        |         |            |
| 一堆奇怪的东西,用winhex看看文件头: |        |         |            |

| 建定.docx  |    |    |    |    |    |    |    |    |      |            |     |    |     |     |    |    |   |
|----------|----|----|----|----|----|----|----|----|------|------------|-----|----|-----|-----|----|----|---|
| Offset   | 0  | 1  | 2  | 3  | 4  | 5  | 6  | 7  | 8    | 9          | Α   | В  | С   | D   | E  | F  | 1 |
| 00000000 | 50 | 4B | 03 | 04 | 0A | 00 | 00 | 00 | 00   | 00         | E2  | 20 | 0 F | 49  | 00 | 00 | 0 |
| 00000020 | BC | FB | В7 | С7 | CA | В5 | 2F | 75 | 70   | 12         | 00  | 01 | 19  | 91  | A4 | C1 | E |
| 00000040 | 04 | 0A | 00 | 00 | 00 | 00 | 00 | C1 | 20   | 0 F        | 49  | 00 | 00  | 00  | 00 | 00 | 0 |
| 00000060 | C7 | CA | В5 | 2F | 63 | 75 | 73 | 74 | 6F   | 6D         | 58  | 6D | 6C  | 2F  | 75 | 70 | 1 |
| 08000000 | E5 | AE | 9E | 2F | 63 | 75 | 73 | 74 | 6F   | 6D         | 58  | 6D | 6C  | 2F  | 50 | 4B | 0 |
| 0A000000 | 9D | 00 | 00 | 00 | FE | 00 | 00 | 00 | 1C   | 00         | 29  | 00 | D1  | DB  | BC | FB | В |
| 00000000 | 74 | 65 | 6D | 31 | 2E | 78 | 6D | 6C | 75   | 70         | 25  | 00 | 01  | 9C  | 87 | 34 | 1 |
| 000000E0 | 73 | 74 | 6F | 6D | 58 | 6D | 6C | 2F | 69   | 74         | 65  | 6D | 31  | 2E  | 78 | 6D | 6 |
| 00000100 | 91 | 2E | 5C | 88 | 0A | 42 | DD | D6 | 42   | <b>A</b> 0 | AB  | 6E | 92  | 38  | 9A | 40 | 7 |
| 00000120 | D6 | 3C | 6C | 51 | 41 | 22 | 1C | 2C | 28   | 84         | 89  | E3 | 61  | A1  | Α5 | EF | F |
| 00000140 | E3 | Α1 | D8 | 93 | Α5 | E4 | 84 | 0F | E1   | 32         | CE  | 96 | 92  | 17  | C4 | 94 | 6 |
| 00000160 | 06 | 27 | 52 | 11 | 56 | F0 | 79 | 9B | 43   | 74         | 02  | F3 | 19  | 17  | 16 | CE | F |
| 00000180 | AB | 3E | BE | Β1 | BF | Α4 | ΒA | 86 | FD   | 1E         | EE  | AE | 97  | 0 F | 50 | 4B | 0 |
| 000001A0 | DB | 00 | 00 | 00 | 55 | 01 | 00 | 00 | 21   | 00         | 2E  | 00 | D1  | DB  | BC | FB | В |
| 000001C0 | 74 | 65 | бD | 50 | 72 | 6F | 70 | 7数 | 据解释器 |            | × 1 | 6D | 60  | 75  | 70 | 2A | 0 |

发现文件头为50 4B 03 04说明是一个压缩文件,后缀改成zip再解压缩:

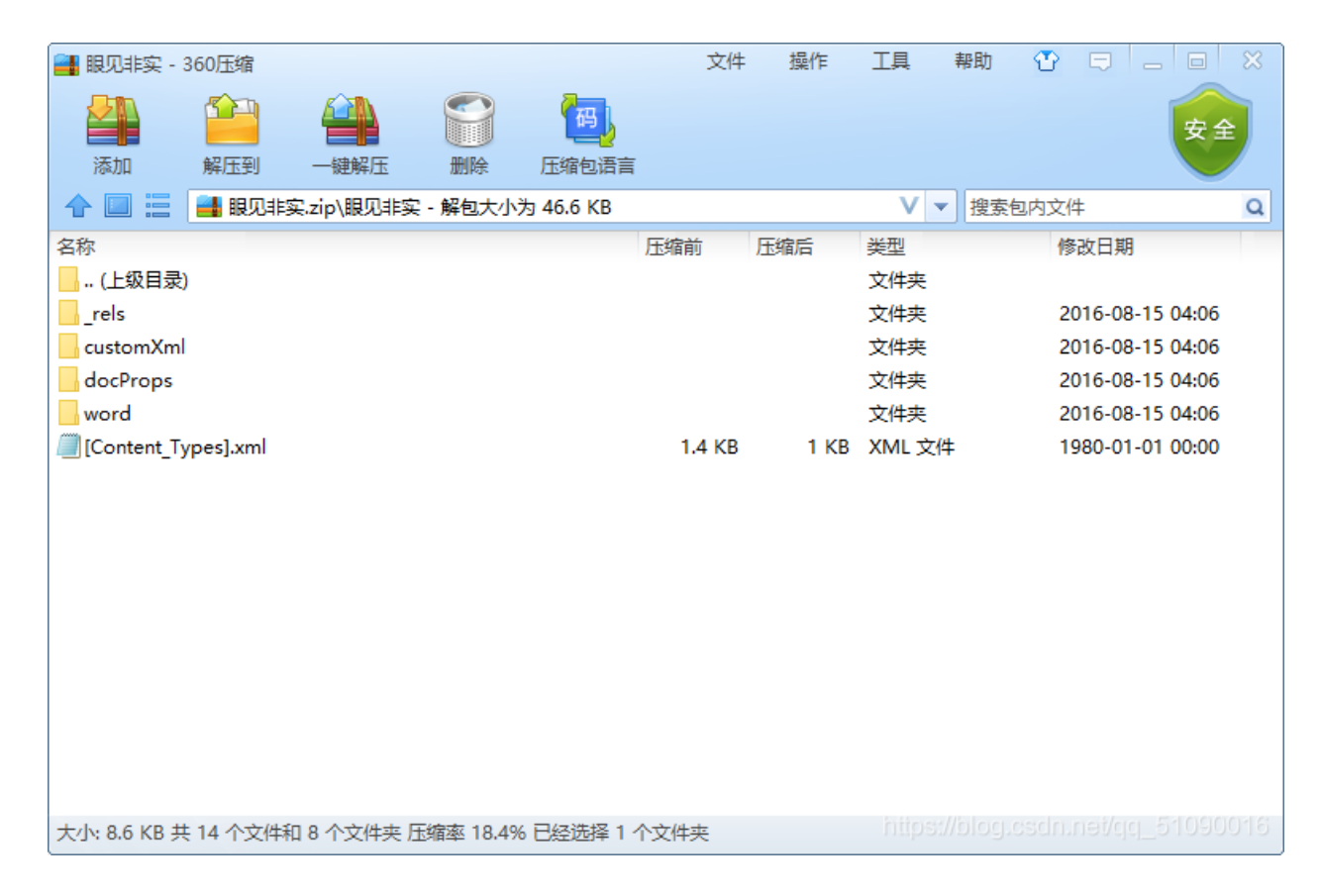

#### 只好每个都看看,终于在document.xml里找到了:

| 7 |                                                                                                    | -               |                  | ×         |
|---|----------------------------------------------------------------------------------------------------|-----------------|------------------|-----------|
| i | 文(年(F) 編編(E) 確式(C) 童音(V) 審測(F)<br>ath" xmlns:v="urn:schemas-microsoft-com:vml" xmlns:wp14="http://schemas.microsoft.com/office/word/2010/wordprocessingDrawing" xmlns:wp="http://s<br>"eastAsia"/> <w:vanish></w:vanish> <td>schen<br/>v:id="</td> <td>nas.op<br/>0" w:n</td> <td>en:<br/>an</td> | schen<br>v:id=" | nas.op<br>0" w:n | en:<br>an |

| 0 |                                                    |
|---|----------------------------------------------------|
|   |                                                    |
|   |                                                    |
|   |                                                    |
|   |                                                    |
|   |                                                    |
|   |                                                    |
|   |                                                    |
|   |                                                    |
| < | >                                                  |
|   | 第 2 行, 第 1458 列 100% Windows (CRLF) UTF-8_51090016 |

### 5.啊哒

描述: 有趣的表情包来源: 第七届山东省大学生网络安全技能大赛

下载压缩包打开,是一张图片:

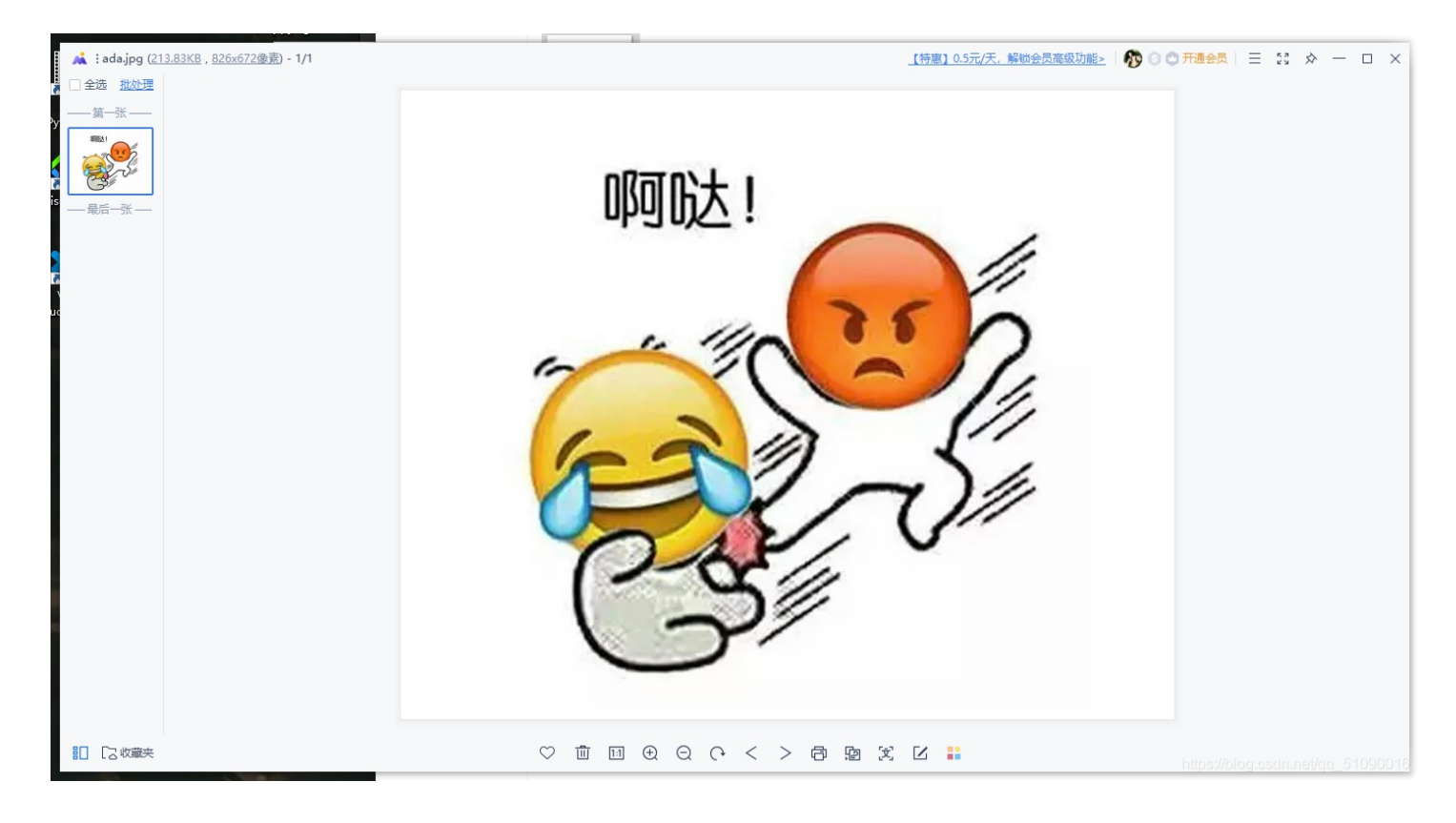

用记事本打开看看,搜索一下flag:

有一个txt文件,按照我之前做题的经验,我可以把这个文件后缀改成zip然后用360压缩打开,应该就可以分离出文件:

| <table-of-contents> ada - 360</table-of-contents> | 缩           |             |                                            |             | 文件  | \$ 操作 | 工具        | 帮助        | <b>1</b>   | _ 0        | ×   |
|---------------------------------------------------|-------------|-------------|--------------------------------------------|-------------|-----|-------|-----------|-----------|------------|------------|-----|
| 添加                                                | <b>新</b> 定到 | 一键解压        | 副除                                         | 四月          |     |       |           |           |            | 扫描         |     |
| ♠ 🔲 🗄 (                                           | 📕 ada.zip   | - 解包大小为 1   | 1 KB                                       |             |     |       | V         | ▼ 搜索      | 包内文件       |            | Q   |
| 名称<br>(上级目录)                                      |             |             |                                            |             | 压缩前 | 压缩后   | 类型<br>文件夹 |           | 修改日期       | 1          |     |
| flag.txt *                                        |             |             | 入密码<br>为加密的文<br>flag.txt<br>□ 显示密码<br>管理密码 | 件输入密码:<br>吗 | 确定  | Ęχ    | ✓         |           | 2018-10    | )-18 15:44 |     |
| 大小: 1 KB 共 1                                      | 个文件 压缩      | 率 154.5% 已经 | 经选择 1 KB                                   | (1 个文件)     |     |       | https     | :://blog. | csdn.net/q | q_510900   | 016 |

成功了,然后怎么获得密码又没思路了。。只好到此为止百度一下大佬。

| ① 图片信息                    | ×         |
|---------------------------|-----------|
| 图片名称: ada                 | 重命名       |
| 图片类型: JPG                 | 转格式       |
| 图片大小: 213.83KB            | 压缩        |
| 图片尺寸: 826x672             | <u>修改</u> |
| 图片位置: C:/Users/真拿你        | 打开        |
| 收起更多信息                    | $\odot$   |
| 修改时间: 2018-10-18 15:47:50 |           |
| 拍摄日期:                     |           |
| 相机厂商:                     |           |
| 设备型号: 73646E6973635F3230  | 3138      |
| 镜头型号:                     | _         |
| 光 圈值:                     |           |
| 最大光圈:                     |           |
| 曝光时间:                     |           |
| 曝光补偿:                     |           |
| ISO 感光:                   |           |
| 焦 距:                      |           |
| 测光模式:                     |           |
| 闪 灯:                      |           |
| 白 平衡: Auto white balance  |           |
| 亮 度:                      |           |
|                           |           |

| 묘   | 14  | 得   | Ż  |   |
|-----|-----|-----|----|---|
| 150 | 26  | Ξ±/ | 7, | • |
|     | ~ • |     | -  |   |

原来另一个关键点在图片属性里,查看图片属性会发现下面有一串16进制编码: 把这个16进制编码转字符,就是解压的密码了:

| 16进 | 制到文本字符串                                                                                                    |
|-----|----------------------------------------------------------------------------------------------------|
| 加密  | 或解密字符串长度不可以超过10M                                                                                           |
| 1   | 73646E6973635F32303138                                                                                     |
|     |                                                                                                    |
| 16进 | 制转字符 字符转16进制 测试用例 清空结果 复制结果                                                                                |
|     | <ul> <li>Microsoft<br/>微软官方商城</li> <li>24期免息,<br/>免运费</li> <li>Surface Pro X</li> <li>网络优先,轻薄便携</li> </ul> |
| 1   | sdnisc_2018                                                                                                |
|     |                                                                                                    |

### 输密码解压就行了

| -    |          |          |            |       |      | <br> | <br> |  |  |  |  |  |  |   |   | _            |
|------|----------|----------|------------|-------|------|------|------|--|--|--|--|--|--|---|---|--------------|
|      | 🥘 flag · | - 记事本    |            |       |      |      |      |  |  |  |  |  |  | - | × |              |
|      | 文件(F)    | 编辑(E) 相  | 格式(O) 查看() | /) 帮助 | )(H) |      |      |  |  |  |  |  |  |   |   |              |
|      | flag(3X  | iF iNf0r | M@ti0n}    |       |      |      |      |  |  |  |  |  |  |   |   | $\sim$       |
|      | nagion   |          | meetionij  |       |      |      |      |  |  |  |  |  |  |   |   | -            |
|      |          |          |            |       |      |      |      |  |  |  |  |  |  |   |   |              |
|      |          |          |            |       |      |      |      |  |  |  |  |  |  |   |   | P            |
|      |          |          |            |       |      |      |      |  |  |  |  |  |  |   |   |              |
| -    |          |          |            |       |      |      |      |  |  |  |  |  |  |   |   |              |
| c    |          |          |            |       |      |      |      |  |  |  |  |  |  |   |   | 100          |
| j    |          |          |            |       |      |      |      |  |  |  |  |  |  |   |   |              |
| 0    |          |          |            |       |      |      |      |  |  |  |  |  |  |   |   | 0.03         |
|      |          |          |            |       |      |      |      |  |  |  |  |  |  |   |   |              |
| π    |          |          |            |       |      |      |      |  |  |  |  |  |  |   |   |              |
|      |          |          |            |       |      |      |      |  |  |  |  |  |  |   |   |              |
|      |          |          |            |       |      |      |      |  |  |  |  |  |  |   |   |              |
|      |          |          |            |       |      |      |      |  |  |  |  |  |  |   |   |              |
|      |          |          |            |       |      |      |      |  |  |  |  |  |  |   |   |              |
|      |          |          |            |       |      |      |      |  |  |  |  |  |  |   |   | •            |
| 1    |          |          |            |       |      |      |      |  |  |  |  |  |  |   |   |              |
| 1    |          |          |            |       |      |      |      |  |  |  |  |  |  |   |   |              |
|      |          |          |            |       |      |      |      |  |  |  |  |  |  |   |   |              |
| 1    |          |          |            |       |      |      |      |  |  |  |  |  |  |   |   |              |
| 0    |          |          |            |       |      |      |      |  |  |  |  |  |  |   |   | 1            |
| 1    |          |          |            |       |      |      |      |  |  |  |  |  |  |   |   | ·            |
| 0    |          |          |            |       |      |      |      |  |  |  |  |  |  |   |   |              |
| 0    |          |          |            |       |      |      |      |  |  |  |  |  |  |   |   |              |
|      |          |          |            |       |      |      |      |  |  |  |  |  |  |   |   |              |
|      |          |          |            |       |      |      |      |  |  |  |  |  |  |   |   |              |
|      |          |          |            |       |      |      |      |  |  |  |  |  |  |   |   |              |
|      |          |          |            |       |      |      |      |  |  |  |  |  |  |   |   |              |
|      |          |          |            |       |      |      |      |  |  |  |  |  |  |   |   |              |
|      |          |          |            |       |      |      |      |  |  |  |  |  |  |   |   |              |
|      |          |          |            |       |      |      |      |  |  |  |  |  |  |   |   | . eb         |
|      |          |          |            |       |      |      |      |  |  |  |  |  |  |   |   |              |
|      |          |          |            |       |      |      |      |  |  |  |  |  |  |   |   |              |
| 1    |          |          |            |       |      |      |      |  |  |  |  |  |  |   |   | $\mathbf{v}$ |
|      | <        |          |            |       |      |      |      |  |  |  |  |  |  |   | > |              |
| - 10 |          |          |            |       |      |      |      |  |  |  |  |  |  |   |   |              |

## 总结:

1.图片隐写先转换下格式看看:jpg可以换成html或者txt

2.图片隐写之修改宽高

.图片长宽有问题 未显示完全 需修改后可查看

原图片像素500\*420 420的十六进制是01a4,拖进winhex,500的十六进制是01f4,修改

3.文件按原本的格式打开不对时,可以用winhex打开看文件头看文件类型再打开

4.文件用winhex打开发现隐藏flag.txt文件时,可以改后缀名为zip,然后用360压缩打开,就可以分离出flag.txt

5.有些信息会隐藏在图片属性里